# نم ةتبثملا ةيطمنلا AnyConnect تادحو ةلازإ ليغشتلا ماظن Windows

#### تايوتحملا

### ةمدقملا

ةزهجأ نم ةتبثملا ةيطمنلا Cisco AnyConnect تادحو ةلازإ ةيفيك دنتسملا اذه حضوي رتويبمك Windows.

## ةيساسألا تابلطتملا

#### تابلطتملا

:ةيلات ا عيضاومل اب ةفرعم كيدل نوكت نأب Cisco يصوت

- (نمآلا Cisco ليمع) AnyConnect ب ةيساساً ةفرعم
- رماوأب ةيساسأ ةفرعم Windows Shell

ةمدختسملا تانوكملا

ةنيعم ةيدام تانوكمو جمارب تارادصإ ىلع دنتسملا اذه رصتقي ال.

ةصاخ ةيلمعم ةئيب يف ةدوجوملا ةزهجألاا نم دنتسملا اذه يف ةدراولا تامولعملا ءاشنا مت. تناك اذا .(يضارتفا) حوسمم نيوكتب دنتسملا اذه يف ةمدختسُملا ةزهجألا عيمج تأدب رمأ يأل لمتحملا ريثأتلل كمهف نم دكأتف ،ليغشتلا ديق كتكبش.

## ةيساسأ تامولعم

جمانرب لثم جماربلا ةرادإ تاودأ مادختسإ قرطلا نمضتت System Center Configuration Manager جمانرب لثم جماربلا قراد (SCCM) رتويبمكلا ةزهجأ نم ةريغص ةعومجمل يوديلا تيبثتلا ءاغلإو. 🛇 رخآ ءيش يأ ريغتي ملو ،Cisco Secure Client دلام AnyConnect قيمست ةداعإ تمت :ةظحالم . اهسفن يه تيبثتلا ةيلمع تناكو ،مسالا يوس.

#### AnyConnect ةمزح مادختسإ

1. وه ةمزح صيصخت AnyConnect-win-<version وه ةمزحلا مسا AnyConnect. وه تمزحل مي مرا رشنلا المراحي (predeploy-k9.zip.

2. وه فلملام مسا ،ةي طمنلا NAM قدحو ددح anyConnect-win-<version>-nam-predeploy-k9.msi.

3. يف .كلذ دعب مث ةلازإ ددح ،Cisco نم AnyConnect ةكبشلا ىلإ لوصولا ريدم دادعإ ةذفان يف .3 ىرخأ ةرم ةلازإ ددح ،يلاتلا راطإلا.

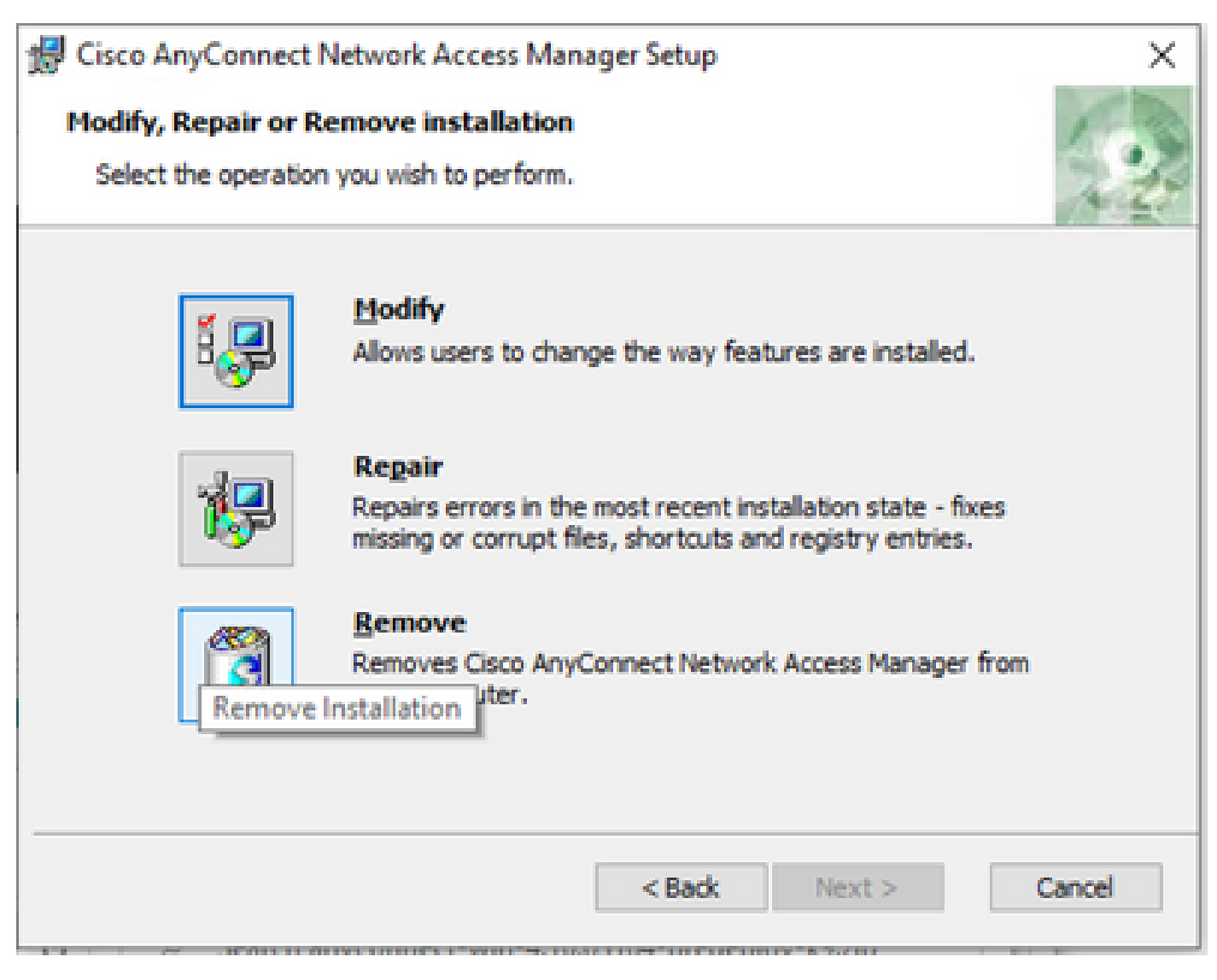

ةلازإ ديدحت

| 👷 Cisco AnyConnect Network Access Manager Setup                                                                                                    | ×      |
|----------------------------------------------------------------------------------------------------|--------|
| Remove Cisco AnyConnect Network Access M<br>You have chosen to remove the program from your computer.                                                                                                    | · ···  |
| Click "Remove" to remove Cisco AnyConnect Network Access Manager from your<br>computer. If you want to review or change any of your installation settings, click<br>"Back". Click "Cancel" to exit the wizard. |        |
|                                                                                                    |        |
| Advanced Installer Sack Remove C                                                                                                    | Cancel |

ىرخأ ةرم ةلازإ ددح

## رمألا هجوم مادختسإ

ةددعتم ةياهن طاقن نم ةيطمنلا ةدحولا تيبثت ةلازا ىلإ جاتحت امدنع اديفم رايخلا اذه نوكي لثم (SMS) جماربلا ةرادإ ماظن لالخ نم Microsoft SCCM.

ا. ىلإ لوصولا ةرادإب صاخلا MSI فلمب ةصاخلا (UID) مدختسملا فرعم ةميق نع ثحبا رمألا مادختساب ةكبشلا power shell get-WmiObject -Class Win32\_Product.

#### <#root>

C:\Users\cisco>

```
Get-WmiObject -Class Win32_Product
```

| IdentifyingNumber | : | {B3FA5A71-A9C3-42B3-B567-F92C163F3F5B}                         |
|-------------------|---|----------------------------------------------------------------|
| Name              | : | Microsoft Visual C++ 2019 X64 Additional Runtime - 14.29.30040 |
| Vendor            | : | Microsoft Corporation                                          |
| Version           | : | 14.29.30040                                                    |

| Caption           | : | Microsoft Visual C++ 2019 X64 Additional Runtime - 14.29.30040   |
|-------------------|---|------------------------------------------------------------------|
| IdentifyingNumber | : | {C071AB12-A10B-4DC6-93A6-9292554517C8}                           |
| Name              | : | Cisco AnyConnect ISE Posture Module                              |
| Vendor            | : | Cisco Systems, Inc.                                              |
| Version           | : | 4.10.03104                                                       |
| Caption           | : | Cisco AnyConnect ISE Posture Module                              |
| IdentifyingNumber | : | {C56D2482-32F7-4CB7-AF41-4CC51EBCB17D}                           |
| Name              | : | Microsoft Visual C++ 2019 X64 Minimum Runtime - 14.29.30040      |
| Vendor            | : | Microsoft Corporation                                            |
| Version           | : | 14.29.30040                                                      |
| Caption           | : | Microsoft Visual C++ 2019 X64 Minimum Runtime - 14.29.30040      |
| IdentifyingNumber | : | {F2C7C953-F423-415F-A2E7-5F09F9DA1AF1} <<< This will be the UID. |
| Name              | : | Cisco AnyConnect Network Access Manager                          |
| Vendor            | : | Cisco Systems, Inc.                                              |
| Version           | : | 4.10.03104                                                       |
| Caption           | : | Cisco AnyConnect Network Access Manager                          |

وه (AnyConnect Network Access Module (NAM تامولعم طقف یرت نأ دیرت تنك اذإ رخآ رايخ مادختسإ Get-WmiObject win32\_product -filter "مسالاا - cisco AnyConnect Network Access Manager''' | FL

#### <#root>

C:UsersCisco>

Get-WmiObject win32\_product -Filter "name = 'Cisco AnyConnect Network Access Manager'" | fl

| IdentifyingNumber | : | {F2C7C953-F423-415F-A2E7-5F09F9DA1AF1}  |
|-------------------|---|-----------------------------------------|
| Name              | : | Cisco AnyConnect Network Access Manager |
| Vendor            | : | Cisco Systems, Inc.                     |
| Version           | : | 4.10.03104                              |
| Caption           | : | Cisco AnyConnect Network Access Manager |

نمض reg حاتفم ةميق دوجو نم دكأت ،كلذ دعب HKEY\_LOCAL\_MACHINE\SOFTWARE\Microsoft\Windows\CurrentVersion\Uninstall لجسلا ررحم قيبطت. Computer\HKEY\_LOCAL\_MACHINE\SOFTWARE\WOW6432Node\Microsoft\Windows\CurrentVersion\Uninstall\{F2C7C953-F423-415F-A2E7-5F09F9DA1AF1}

|   |   | -                                                          | _ |                          |               |                                                    |
|---|---|------------------------------------------------------------|---|--------------------------|---------------|----------------------------------------------------|
|   | > | Store                                                      | • | Name                     | Туре          | Data                                               |
|   | 2 | syncmgr                                                    |   | ab (Default)             | REG_SZ        | (value not set)                                    |
|   |   | SysPrepTapi                                                |   | ab AuthorizedCDFP        | REG_SZ        |                                                    |
|   | 2 | Telephony                                                  |   | ab Comments              | REG_SZ        | A SmartNET contract is required for support - Cisc |
|   | 2 | TruckKathand                                               |   | ab Contact               | REG_SZ        |                                                    |
|   | 2 | loiotell                                                   |   | ab Displaylcon           | REG_SZ        | C:\Program Files (x86)\Cisco\Cisco AnyConnect S    |
|   | Y |                                                            |   | ab DisplayName           | REG SZ        | Cisco AnyConnect Network Access Manager            |
|   |   | (JEDESACO4-UCO2-4/OF-DDTE-A2020FC0A9EU)                    |   | ab DisplayVersion        | REG SZ        | 4.10.03104                                         |
|   |   | (4)DE32F4-40DC-40CA-AEE0-3F0F404E0220)                     |   | <b>110</b> EstimatedSize | REG DWORD     | 0x000015b0 (5552)                                  |
|   |   | (SED02052,0552,4057,0655,00420,445020)                     |   | ab HelpLink              | REG EXPAND SZ | http://www.cisco.com/TAC/                          |
|   |   | {0ED02632-35F2-4637-645F-30423444F056}                     |   | ab HelpTelephone         | REG SZ        | (800) 553-2447                                     |
|   |   | (01436C0C-0740-4008-0222-0A1C0AC0A000)                     |   | ab InstallDate           | REG SZ        | 20211028                                           |
|   |   | (AR307844-5DCC-457D-R6ED-02RE8E188330)                     |   | ab Install ocation       | REG SZ        | C:\Program Files (x86)\Cisco\Cisco AnyConnect S    |
|   |   | {AF966F3A-A944-49C3-BDD9-F377F51764F2}                     |   | ab InstallSource         | REG SZ        | Cillicere/sisco/AppData/Local/Temp/Temp1 apus      |
|   |   | (C071AB12-A10B-4DC6-93A6-9292554517C8)                     |   |                          | REG DWORD     | 0~00000409 (1023)                                  |
|   |   | (C978387D-32B2-4A21-A7C3-49B6D36176F4)                     |   | ab MadifuDath            | REG EVENID ST | Mr:Ever eve (VE2C7C052_E422_415E_A2E7_5E00E0       |
|   |   | {F2C7C953-F423-415F-A2E7-5F09F9DA1AF1}                     |   | 21 NoMedify              | REG_EXPAND_32 | 0-0000001 (1)                                      |
|   |   |                                                            |   | 211 No Penais            | REG_DWORD     | 0.00000001 (1)                                     |
|   |   | AddressBook                                                |   | ab Dublisher             | REG_DWORD     | Ciese Centeres las                                 |
|   |   | Cisco AnyConnect Diagnostics and Reporting Tool 4.10.03104 |   | Publisher                | REG_SZ        | Cisco Systems, Inc.                                |
|   |   | Cisco AnyConnect ISE Posture Module 4.10.03104             |   | Readme                   | REG_SZ        |                                                    |
| 2 |   | Cisco AnyConnect Network Access Manager 4.10.03104         |   | Size                     | REG_SZ        |                                                    |
|   |   | Cisco AnyConnect Posture Module 4.9.00086                  |   | UninstallString          | REG_EXPAND_SZ | MsiExec.exe /X{F2C7C953-F423-415F-A2E7-5F09F9      |
|   |   | Cisco AnyConnect Secure Mobility Client                    |   | URLInfoAbout             | REG_SZ        | http://www.cisco.com                               |
|   |   | Cisco AnyConnect Start Before Login Module 4.10.03104      |   | URLUpdateInfo            | REG_SZ        |                                                    |
|   |   | - Connection Manager                                       |   | Version                  | REG_DWORD     | 0x040a0c20 (67767328)                              |
|   |   | - DirectDrawEx                                             |   | Wersion Major            | REG_DWORD     | 0x00000004 (4)                                     |
|   |   | - DXM_Runtime                                              |   | 100 VersionMinor         | REG_DWORD     | 0x0000000a (10)                                    |
|   |   | - Fontcore                                                 |   | 3 WindowsInstaller       | REG_DWORD     | 0x00000001 (1)                                     |
|   |   |                                                            |   |                          |               |                                                    |
|   |   | IF/Data                                                    |   |                          |               |                                                    |

Windows ليجست حيتافم

2. ليغشتب مقو رماوألا مجوم حتفا msiexec.exe /x{reg key value} ليغشتب مقو رماوألا مجوم حتفا ةقباسلا ةوطخلا نم اميلع لوصحلا مت يتلا

#### <#root>

C:\Users\cisco>

msiexec.exe /x{F2C7C953-F423-415F-A2E7-5F09F9DA1AF1}

. معن قوف رقنا ،Windows Installer رماوأ هجوم يف

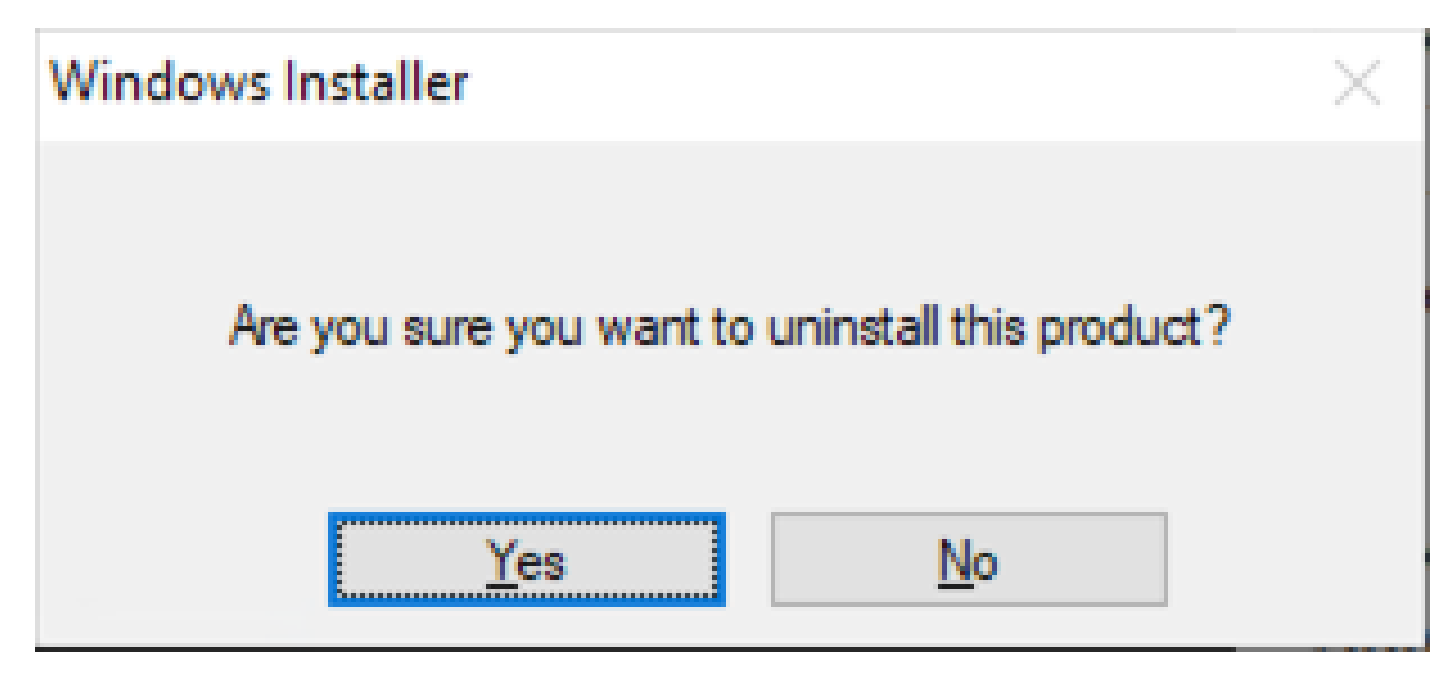

تيبثتاا ةلازاب ةبالطما

.تيبثتلا ةلازا مدقت طيرش حتف متي .4

| Cisco AnyConnect Network Access Manager                                         |        |  |  |
|---------------------------------------------------------------------------------|--------|--|--|
| Please wait while Windows configures Cisco AnyConnect Network<br>Access Manager |        |  |  |
|                                                                                 | Cancel |  |  |

ةلازإلا مدقت

معن ةقطقط .رتويبمكلا ليغشت ةداعإب ماظنلا كبلاطي .5

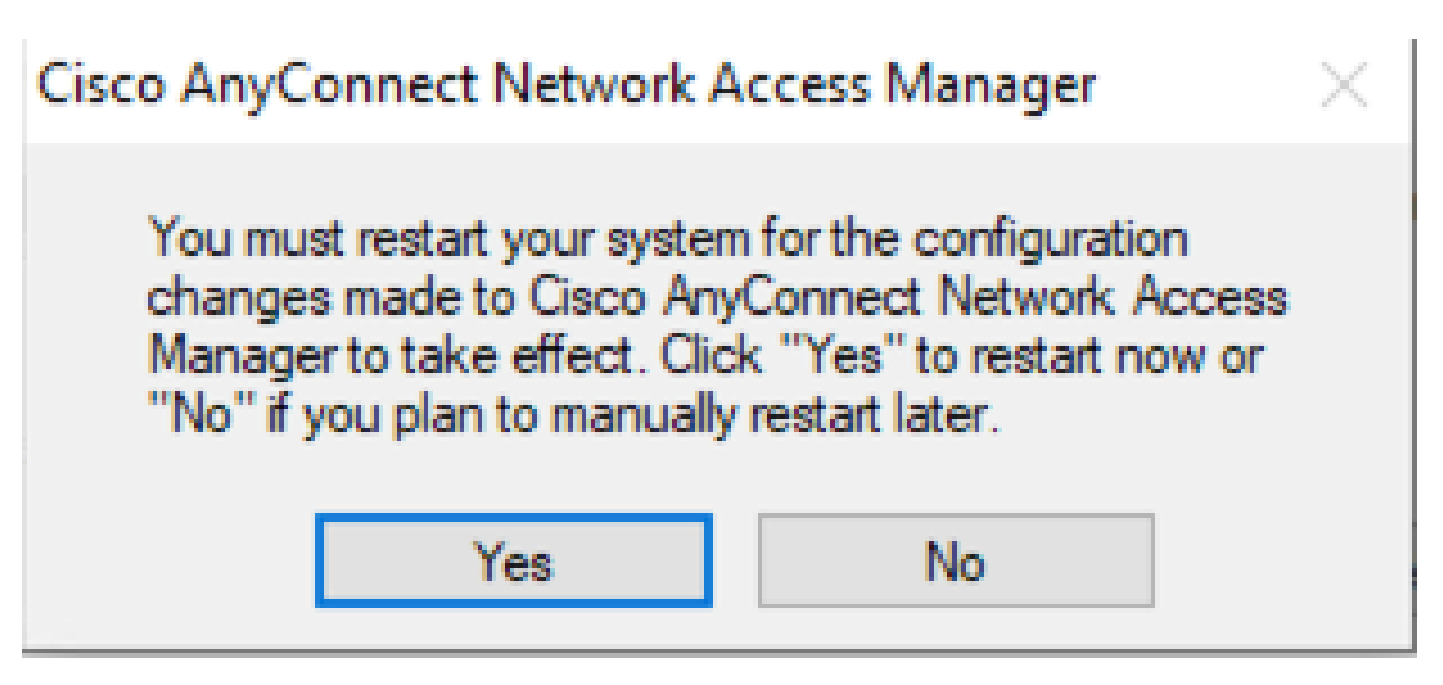

ليغشتلا ةداعإب ةبلاطملا

🔦 .ماظنلا ليغشت ةداعإب حامسلاب مق ،تاسرامملا لضفأ ىلع لوصحلل :ةظحالم

ةيديلقتلا مدختسملا ةهجاو

رتويبمكلا ةزهجأ نم ليلق ددعل هب ىصويو ةيطمنلا ةدحولا تيبثت ةلازإل يودي رايخ اذه.

. تيبثتال ةالزا ديدجت < NAM ديدجت < Windows تادادعإ يلع تازيمالو تاقيبطتال حتف .1

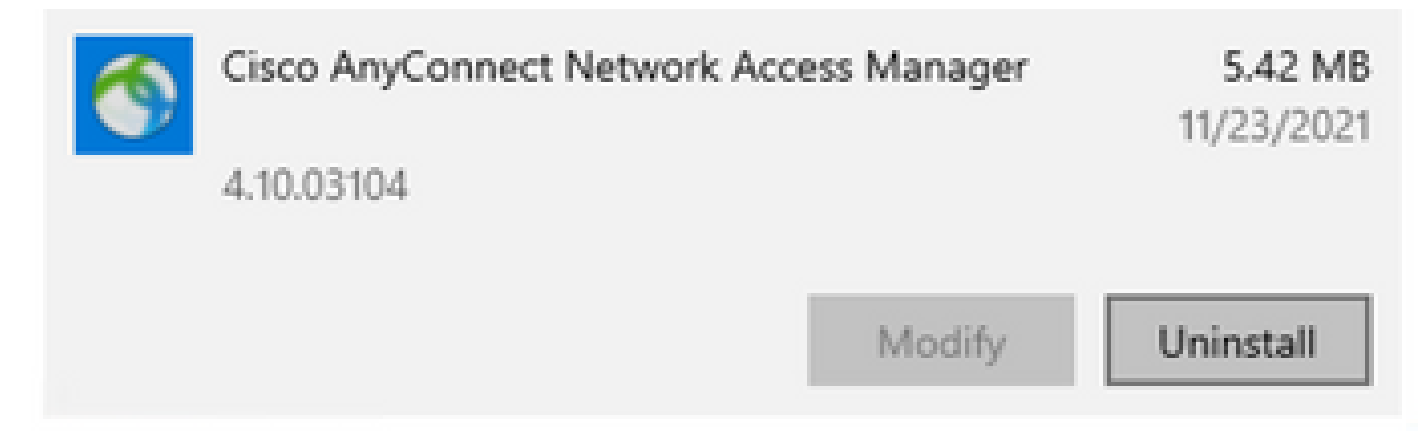

Windows تادادعإ ىلع تازيملاو تاقيبطتلا حتف

#### ةلص تاذ تامولعم

• <u>Cisco نم تاليزنتلاو ينفلا معدلا</u>

ةمجرتاا مذه لوح

تمجرت Cisco تايان تايانق تال نم قعومجم مادختساب دنتسمل اذه Cisco تمجرت ملاعل العامي عيمج يف نيم دختسمل لمعد يوتحم ميدقت لقيرشبل و امك ققيقد نوكت نل قيل قمجرت لضفاً نأ قظعالم يجرُي .قصاخل امهتغلب Cisco ياخت .فرتحم مجرتم اممدقي يتل القيفارت عال قمجرت اعم ل احل اوه يل إ أم اد عوجرل اب يصوُتو تامجرت الاذة ققد نع اهتي لوئسم Systems الما يا إ أم الا عنه يل الان الانتيام الال الانتيال الانت الما